# Determining Peak Ground Acceleration (PGA) Using the USGS Tool

December 2022

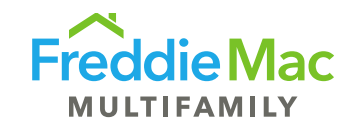

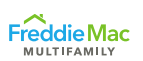

#### Website for PGA Determination

#### https://earthquake.usgs.gov/hazards/interactive/

• The website looks like this:

| Science for a changing world          |                                                                                                    |                                                                                                    |  |  |  |
|---------------------------------------|----------------------------------------------------------------------------------------------------|----------------------------------------------------------------------------------------------------|--|--|--|
| Earthquake Hazards Program            |                                                                                                    |                                                                                                    |  |  |  |
| Hazard Tool                           | Unified Hazard Tool                                                                                                    |                                                                                                    |  |  |  |
| Documentation & Help<br>Issue Tracker | Please do not use this tool to obtain ground motion parameter values for the design code reference d<br>and the ASCE 7 or 41 Standard). The values returned by the two applications are not identical. | documents covered by the <u>U.S. Seismic Design Maps web tools</u> (e.g., the International Building Code |  |  |  |
| Ноте                                  |                                                                                                    |                                                                                                    |  |  |  |
| Earthquakes                           | <ul> <li>Earthquake Hazard and Probability Maps</li> </ul>                                                                                                    |                                                                                                    |  |  |  |
| Hazards                               |                                                                                                    |                                                                                                    |  |  |  |
| Science                               |                                                                                                    |                                                                                                    |  |  |  |
| Monitoring                            | Edition                                                                                                    | Spectral Period                                                                                           |  |  |  |
| Education                             | Dynamic: Conterminous U.S. 2014 (update) (v4.2.0)                                                                                                    | Peak Ground Acceleration                                                                                  |  |  |  |
| Data                                  | Decimal degrees                                                                                                    | Return period in years                                                                                    |  |  |  |
| Марѕ                                  |                                                                                                    | 475                                                                                                    |  |  |  |
| Multimedia                            | Longitude<br>Decimal degrees, negative values for western longitudes                                                                                                    | 2% in 50 years         5% in 50 years           (2,475 years)         (975 years)                         |  |  |  |
| Publications                          |                                                                                                    | 10% in 50 years<br>(475 years)                                                                            |  |  |  |
| Web Tools                             | Choose location using a map                                                                                                    |                                                                                                    |  |  |  |

SENSITIVITY CLASSIFICATION: PUBLIC

Determining PGA Using the USGS Tool

#### 

#### Calculating PGA

 Ensure the appropriate selections are made in the drop-down menus for Edition and Spectral Period as indicated below:

| Edition                                                              | Spectral Period                                                   |                               |
|----------------------------------------------------------------------|-------------------------------------------------------------------|-------------------------------|
| Dynamic: Conterminous U.S. 2014 (update) (v4.2.0)                    | Peak Ground Acceleration                                          | ~                             |
| Latitude<br>Decimal degrees                                          | Time Horizon<br>Return period in years<br>475                     |                               |
| Longitude<br>Decimal degrees, negative values for western longitudes | 2% in 50 years<br>(2,475 years)<br>10% in 50 years<br>(475 years) | 5% in 50 years<br>(975 years) |

Choose location using a map

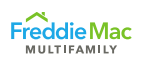

×

4

#### Calculating PGA

To determine the location of the property, enter the address by selecting the link for *Choose location using a map*:

 specify a Location
 x
 Specify a Location

| Latitude<br>Decimal degrees                             | ٥   | Attempt to automatically locate my current location. | +   | If of Labrador Labrador Sea                        |
|---------------------------------------------------------|-----|------------------------------------------------------|-----|----------------------------------------------------|
| Longitude                                               | ٩   | Search for a location using an address.              | Q   | 444 South Flower Stre Search AIN S                 |
| Decimal degrees, negative values for western longitudes | x,y | Enter coordinates, latitude and longitude.           | x,y | Chicago effewYork<br>Z. UNITED<br>STATES           |
| Choose location using a map                             | 9   | Drop pin on the map to specify a location.           |     | TROPIC OF CANCER MEXICO Guif of BAHAMAASS arg asso |

• The latitude/longitude will automatically be entered based on the address

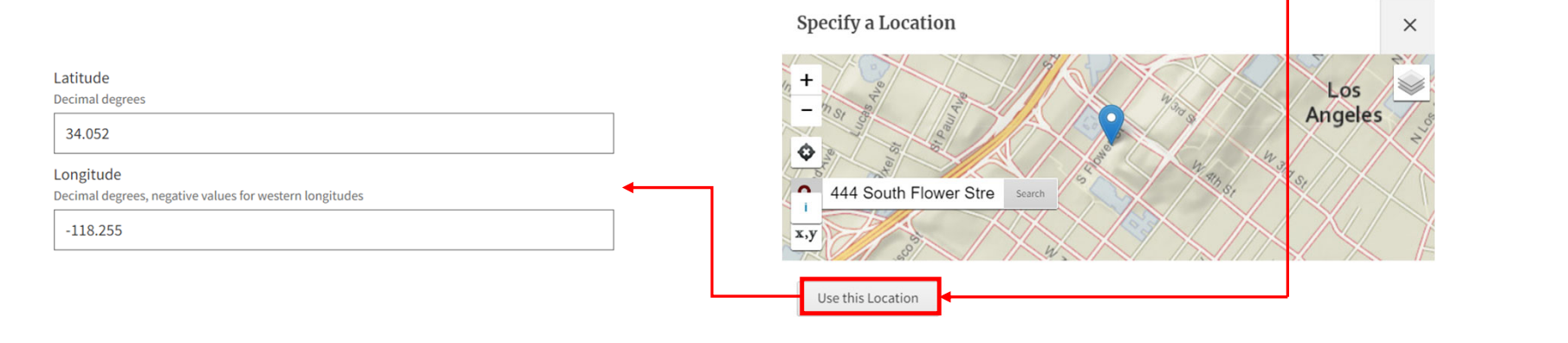

SENSITIVITY CLASSIFICATION: PUBLIC

Determining PGA Using the USGS Tool

Prepared by Physical Risk © Freddie Mac

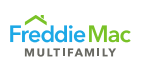

 The Time Horizon field will be automatically populated when you select the 10% in 50 years button:

| Edition                                                              | Spectral Period                                                                   |   |
|----------------------------------------------------------------------|-----------------------------------------------------------------------------------|---|
| Dynamic: Conterminous U.S. 2014 (update) (v4.2.0)                    | Peak Ground Acceleration                                                          | ~ |
| Latitude                                                             | Time Horizon                                                                      |   |
| Decimal degrees                                                      | Return period in years                                                            |   |
| 34.052                                                               | 475                                                                               |   |
| Longitude<br>Decimal degrees, negative values for western longitudes | 2% in 50 years         5% in 50 years           (2,475 years)         (975 years) |   |
| -118.255                                                             | <b>10% in 50 years</b><br>(475 years)                                             |   |
| Choose location using a map                                          |                                                                                   |   |

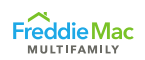

• Select the appropriate Site Class based on the property's location as indicated below:

| Site Class              |   |
|-------------------------|---|
| Please select           | * |
| Please select           |   |
| 180 m/s (D/E boundary)  |   |
| 259 m/s (Site class D)  |   |
| 360 m/s (C/D boundary)  |   |
| 537 m/s (Site class C)  |   |
| 760 m/s (B/C boundary)  |   |
| 1150 m/s (Site class B) |   |
| 2000 m/s (Site class A) |   |

- 259 m/s (Site class D) for properties located in California, Nevada, Oregon or Washington
- 760 m/s (B/C boundary) for properties all other locations

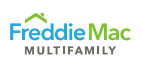

• Scroll down to the **Deaggregation** section and select "Compute Deaggregation"

| <ul> <li>Deaggregation</li> </ul> |                                                                                                    |   |
|-----------------------------------|----------------------------------------------------------------------------------------------------|---|
| Component                         | Please select "Edition", "Location" "Site Class", "Spectral<br>Period" & "Time Horizon" above to compute a deaggregation.<br>Compute Deaggregation | ~ |

• The output will look like this:

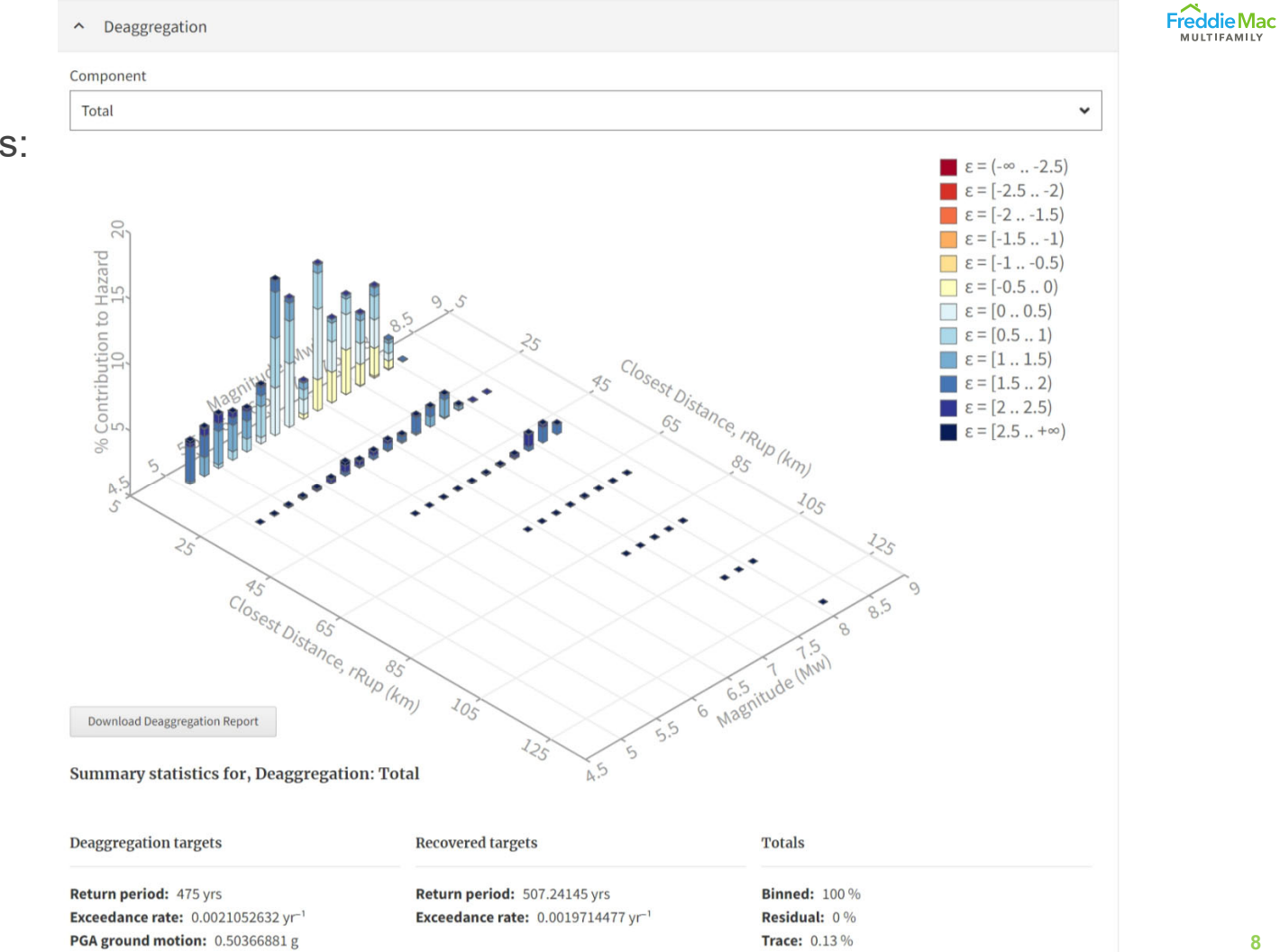

Determining PGA Using the USGS Tool

Prepared by Physical Risk © Freddie Mac

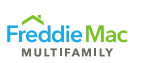

• The PGA is noted as the **PGA ground motion** 

Summary statistics for, Deaggregation: Total

| Deaggregation targets                          | Recovered targets                              | Totals               |
|------------------------------------------------|------------------------------------------------|----------------------|
| Return period: 475 yrs                         | Return period: 507.24145 yrs                   | <b>Binned:</b> 100 % |
| Exceedance rate: 0.0021052632 yr <sup>-1</sup> | Exceedance rate: 0.0019714477 yr <sup>-1</sup> | Residual: 0 %        |
| <b>PGA ground motion:</b> 0.50366881 g         |                                                | Trace: 0.13 %        |

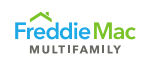

- Use your browser's print function to print the webpage to PDF for upload to DMS.
- If you use the "Download Deaggregation Report" button, the result is a difficult to read text file:

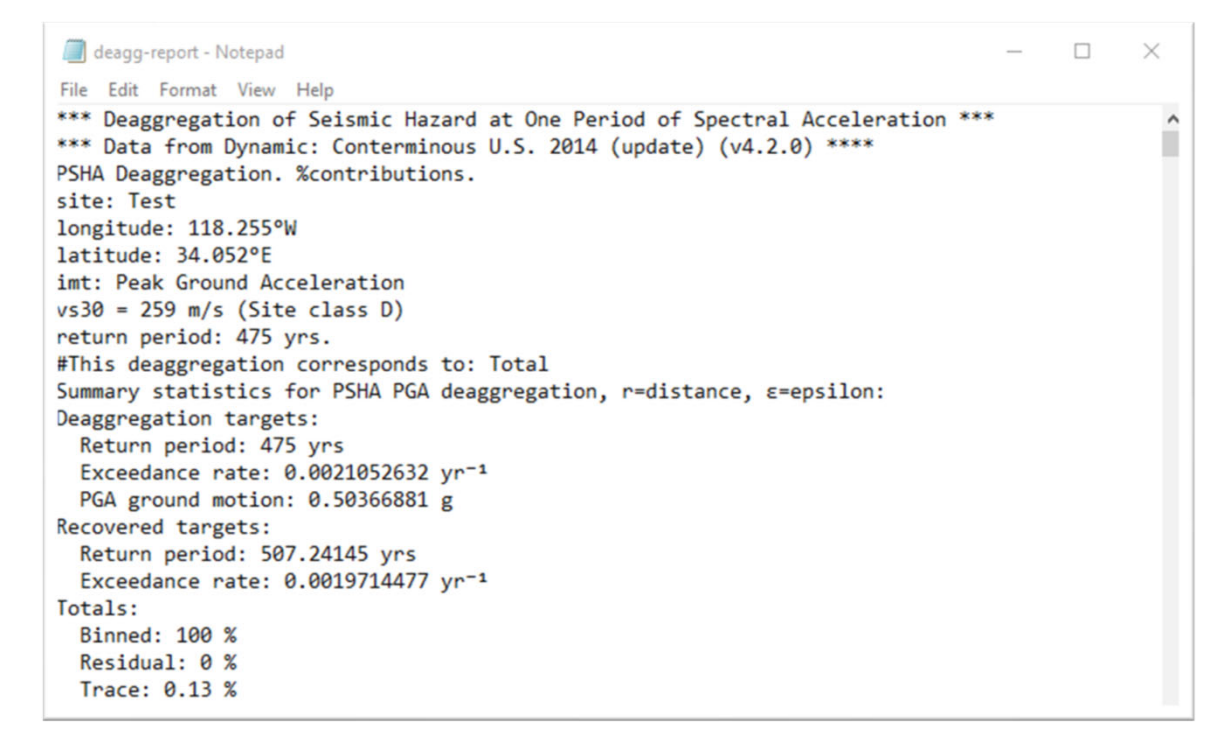

SENSITIVITY CLASSIFICATION: PUBLIC

Determining PGA Using the USGS Tool